# PUBLIC ACCESS TO MOST RECENT PROPERTY RECORD CARDS

- This isa

Caps Lock

2 Shift

Ctrl

S

Alt

X

Z

D

C

G

В

H

N

0

B

Ctrl

K

Alt

Lock

Home

2

0

4

\*

End

PgUp

PgDn

+ Enter

2 Shift

A Brief How-To

## STEPS 1 & 2

 GO TO <u>www.elkhartcountyassessor.com/gisinformation</u>

Click on button with title "Elkhart
 County, IN" on left side of the page.

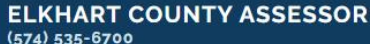

(574) 535-6700 117 N 2nd Street Goshen. IN 46526 MONDAYS 8-5 TUES-FRI 8-4

Home Form 11s FAQs Appeals Personal Property Rentals Sales Disclosures More

#### DATA ACCESS

Elkhart County, IN Click to launch Beacon Click to launch Beacon Cli Dear Property Records Website User,

Elkhart County IN is happy to announce that we will be upgrading our Elevate GIS/Property Records website to a new platform on November 15, 2024.

The new Property Records website will be implemented on the industry-leading Beacon platform. It features a responsive design for mobile device friendliness, and has intuitive property search, report, and mapping capabilities. This allows end users to have a consistent user experience across multiple devices, operating systems, and screen sizes, on a system that has high performance and reliability.

The new platform will NOT require a login and will be available for free for a period of 2.5 weeks. On 12/4/2024 all active Property Records Website users will be automatically migrated to the new website, so you may continue to access the site with your existing login. However, if you already have an existing account in the Beacon system that matches your Elevate email you will continue to use that same login. If you are having trouble with your password, use the "Forgot your password" link on the login page and an email will be sent to you with a link to reset your password.

Sincerely,

**Cathy S Searcy** Elkhart County Assessor

• When the map loads, you're going to click the "search" along the top options of the page. The map option is the default view most likely when the page loads.

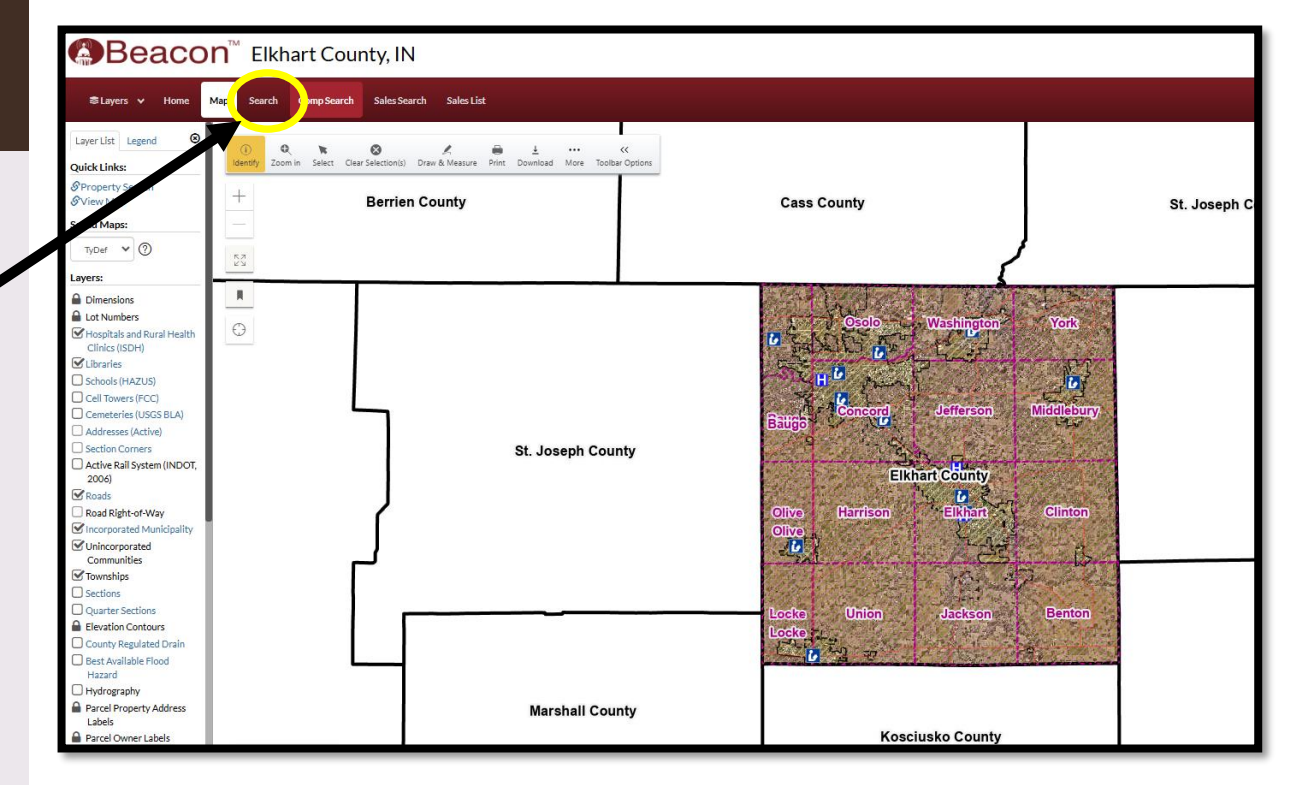

- Enter a search. The screen will start to auto-populate, you can pick from the auto-populate drop down or hit the search button.
- Free search functions have three options; owner, address and parcel number.

\*If searching by parcel number, you do need to include the 20.

| ≋Layers ✔ Home Map Search CompSearch SalesSearch SalesList                                                                                                    |          |  |  |  |  |  |  |
|----------------------------------------------------------------------------------------------------|----------|--|--|--|--|--|--|
|                                                                                                    |          |  |  |  |  |  |  |
| Search by Owner Name                                                                                                    |          |  |  |  |  |  |  |
| Exact name match?                                                                                                    |          |  |  |  |  |  |  |
| enter name                                                                                                    | Q Search |  |  |  |  |  |  |
| Search by Location Address                                                                                                    |          |  |  |  |  |  |  |
|                                                                                                    |          |  |  |  |  |  |  |
| enter address                                                                                                    | Q Search |  |  |  |  |  |  |
| Search by Parcel Number (18-digits)                                                                                                    | Q Search |  |  |  |  |  |  |
| Search by Multiple Parcel Numbers This Search by Multiple Parcel Numbers information is password protected. Click here for information on obtaining a user account. |          |  |  |  |  |  |  |
| □Search by Neighborhood                                                                                                    |          |  |  |  |  |  |  |

• If your search has multiple matches a page similar to the one pictured will appear.

\*Click on the proper parcel and it will launch an image like the bottom next.

 If your search is specific to only one parcel a page similar to the one pictured will appear.

| 📕 Elkhart Cou                                                                                                    | unty, IN                                                                                                    |                                                                                                    |                                                                                                    |                                                                                                    | ≜ <u>Log In</u>                                                                                                    |
|----------------------------------------------------------------------------------------------------|----------------------------------------------------------------------------------------------------|----------------------------------------------------------------------------------------------------|----------------------------------------------------------------------------------------------------|----------------------------------------------------------------------------------------------------|----------------------------------------------------------------------------------------------------|
| Search Comp Search                                                                                                    | Sales Search Sales List                                                                                                    | Results Comp Results                                                                                                    | Sales Results                                                                                                    |                                                                                                    |                                                                                                    |
|                                                                                                    |                                                                                                    |                                                                                                    |                                                                                                    | Ċ                                                                                                    | 3 Results                                                                                                    |
|                                                                                                    |                                                                                                    |                                                                                                    | Description of the second                                                                                                    | 0'h. *                                                                                                    | ≣Columns ¥                                                                                                    |
| Owner                                                                                                    |                                                                                                    | ,                                                                                                    | 117 N 21ST ST                                                                                                    |                                                                                                    | Acres ₹                                                                                                    |
|                                                                                                    |                                                                                                    |                                                                                                    | 447 N 2010 27                                                                                                    |                                                                                                    | 01.0                                                                                                    |
|                                                                                                    |                                                                                                    |                                                                                                    | 117 N ZZNU SI                                                                                                    | GOSHEN                                                                                                    | 0.242                                                                                                    |
| 106.000-015 PBOAR                                                                                                    | U OF COMMISSIONERS OF T                                                                                                    | TE COUNTY OF ELKHART                                                                                                    | 117 N 2ND STREET                                                                                                    | GOSHEN                                                                                                    | 3.3                                                                                                    |
|                                                                                                    | This Mailing Labels inform<br><u>Click here for information</u>                                                                                                    | nation is password protected.<br>I on obtaining a user account.                                                                                                    |                                                                                                    |                                                                                                    | 3 Results                                                                                                    |
| CON <sup>™</sup> Elkhart (<br>Map Search CompSea                                                                                                    | County, IN<br>rch Sales Search Sales List                                                                                                    | Results Comp Results Sale                                                                                                    | s Results Report Soils Pictometry                                                                                                    | <mark>≜ <u>Log In</u> :</mark><br>y Imagery                                                                                                    |                                                                                                    |
|                                                                                                    |                                                                                                    |                                                                                                    | Ć 🖨 🛛                                                                                                    | ₩ ←                                                                                                    |                                                                                                    |
| 20-11-09-402-008.000-015<br>11-09-402-008-015<br>117 N 2ND STREET<br>GOSHEN IN 46526<br>620<br>Exempt: Exempt, County<br>1546017-Commercial-Acre-CBD-F<br>WEHMEYERS LOT 14.2 O'RIG LOT'<br>271-274.2 42-249 & N PT 250 VA<br>ELKHART TOWNSHIP<br>051-5 GOSHEN CORP<br>MISSIONERS OF THE COUNTY OF EL<br>101<br>-3298 | air Rates (015)<br>3 269 EX 23.5FT 270 EX SE 23.5X 35<br>C ST ALLEYS & RR(TIF 97)<br>KHART<br>This Land information<br>Click here for information                                                                                                    | is password protected.                                                                                                    |                                                                                                    |                                                                                                    |                                                                                                    |
|                                                                                                    | Elkhart Cou           Search         Comp Search           Owner         Owner           07.000-015         Putter           05.000-015         Putter           05.000-015         Putter           08.000-015         Putter           08.000-015         Putter           08.000-015         Putter           08.000-015         Putter           107.002-015         Putter           08.000-015         Putter           0000-015         Putter           01.000-015         Putter           01.000-015         Putter | Elkhart County, IN         sard       Comp Search       Sales Search       Sales List         Owner •       Owner •       Owner •       Owner •         07.000-015       •       •       •       •         05.000-015       •       •       •       •       •         08.000-015       •       •       •       •       •       •       •       •       •       •       •       •       •       •       •       •       •       •       •       •       •       •       •       •       •       •       •       •       •       •       •       •       •       •       •       •       •       •       •       •       •       •       •       •       •       •       •       •       •       •       •       •       •       •       •       •       •       •       •       •       •       •       •       •       •       •       •       •       •       •       •       •       •       •       •       •       •       •       •       •       •       •       •       •       •       • | Cover ?   Cover ?     Cover ?        Cover ? | Ekhart County, IN     Interventional on the server of the server of the server | Stand       Selessor       Selessor       Selessor       Composed       Selessor       Selessor         Second       Composed       Selessor       Selessor       Composed       Selessor       Color         Composed       Composed       Selessor       Color       Color       Co |

• Click *View Map* link. 🛰

|   | Beacon <sup>™</sup> Elkhart County, IN ▲ Los In                                                                                                    |
|---|----------------------------------------------------------------------------------------------------|
|   | Sales Layers ✓ Home Map Search Comp Search Sales Search Sales List Results Comp Results Sales Results Report Soils Pictometry Imagery                                                                                                    |
|   |                                                                                                    |
| 1 | Parcel Number 20-11-09-402-008.000-015<br>Alt Parcel a 11-09-402-008-015<br>Number<br>Property 117 N 2ND STREET<br>Address GOSHEN IN 46526<br>Property Class GOSHEN IN 46526<br>Property Class Exempt Exempt, County<br>Neighborhood 1546017-commercial-Acre-CBD-Fair Rates (015)<br>Legal Description WEHMEYERSLOT 1 & 2 ORIG LOTS 269 EX 23.5FT 270 EX SE 23.5X 35<br>271-274 & 246-249 & N PT 250 VAC ST ALLEYS & RR(TIF 97)<br>Township ELKH-RAT TOWNSHIP<br>Comparation GOSHEN COMMUNITY<br>Taxing DEsure 015 - GOSHEN CORP<br>View Mag<br>COVINEL S<br>BOARD OF COMMISSIONERS OF THE COUNTY OF ELKHART<br>1177 N 2nd 81 Rm 101<br>Goshen, N 46526-3298 |
|   | □ Land                                                                                                    |
|   | This Land information is password protected.<br>Click here for information on obtaining a user account.                                                                                                    |
|   | □ Transfer of Ownership                                                                                                    |
|   | This Transfer of Ownership information is password protected.                                                                                                    |

• Click the parcel number below the column titled *Property Record Card*.

This will launch a PDF copy of the property record card for the property.

This can be done while in the map mode by simply clicking on a parcel and it will re-populate the bottom display – click on the same spot for the new parcel and a PDF copy will launch.

If your search from Step 5 resulted in multiple parcels, your map might have multiple lines as ' shown. Be sure to pick the right one.

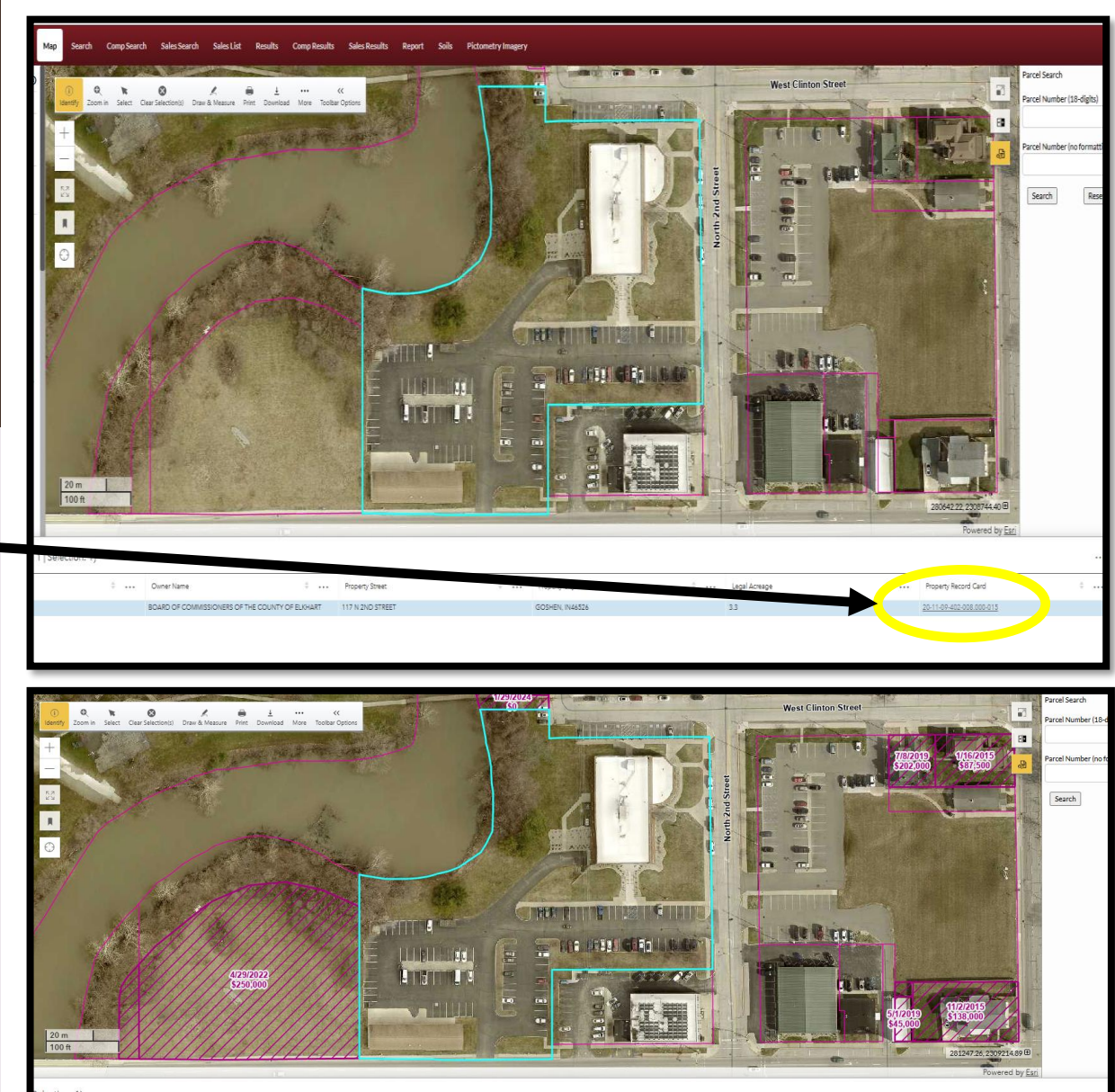

|   |               |                                                |         |                 |                    |                         |   |               |   |                          |   | Powered by        | y <u>Esri</u> |                     |                 |                      |                 |        |
|---|---------------|------------------------------------------------|---------|-----------------|--------------------|-------------------------|---|---------------|---|--------------------------|---|-------------------|---------------|---------------------|-----------------|----------------------|-----------------|--------|
| 5 | selection: 1) |                                                |         |                 |                    |                         |   |               |   |                          |   |                   |               |                     |                 |                      |                 |        |
| I |               | Owner Name                                     | ÷       | Property Street | ÷                  | Property City, St & Zip | ÷ | Legal Acreage | ÷ | Property Record Card     | ÷ | Tax 10            | ÷             | NBHD Code           | ÷               | NBHD Name            | ÷               | Prop C |
|   |               | BOARD OF COMMISSIONERS OF THE 117 N 2ND STREET |         |                 | GOSHEN IN46526 2.2 |                         |   |               |   |                          |   |                   |               | 1546017-Commercial- | Acre-CBD-Fair R | 620                  |                 |        |
|   |               |                                                |         |                 |                    | GOSHEN, IN46526         |   | 0.242         |   | 20-11-10-277-005.000-015 |   | 11-10-277-005-015 |               | 1551002-015         |                 | 1551002-Blackport dr | Goshen east sid | 510    |
| L |               | STEINBRUNNER CHRISTO                           | OPHER D | 117 N 21ST ST   |                    | GOSHEN, IN46528         |   | 0.16          |   | 20-11-10-276-007.000-015 |   | 11-10-276-007-015 |               | 1551002-015         |                 | 1551002-Blackport dr | Goshen east sid | 510    |

Once the PDF version of the Property Record Card appears, you can choose to save or print.

If you have any questions don't hesitate to reach out to us at:

574-535-6700 assessor@elkhartcounty.com www.elkhartcountyassessor.com

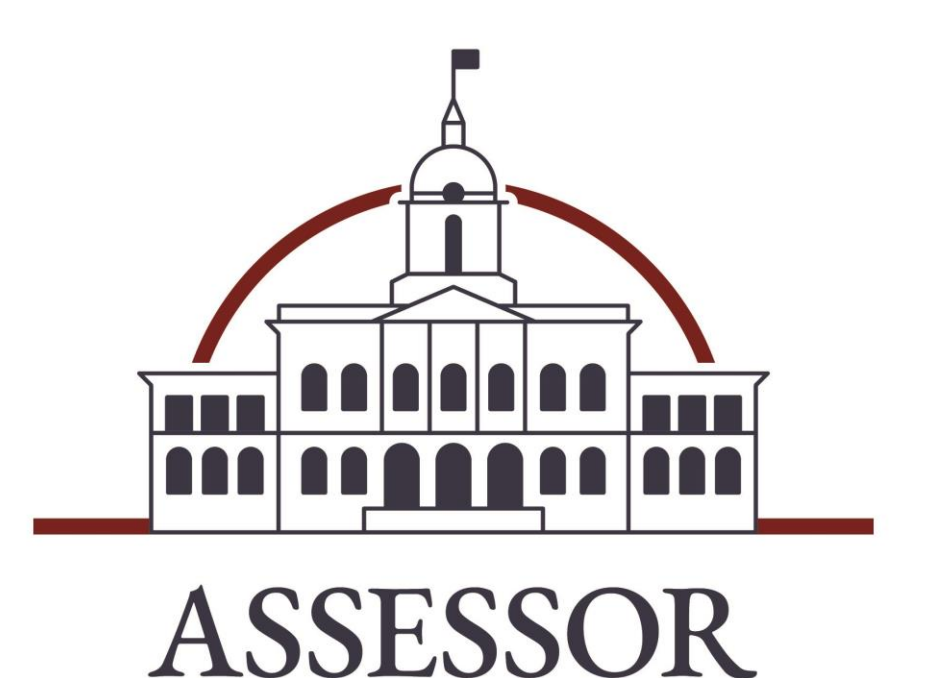

ELKHART COUNTY